### Guía de instalación rápida

Adaptador USB inalámbrico

## 

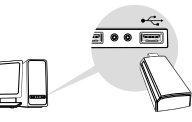

1 التوصيل بجهاز الكمبيوتر

الخبار 1: التركبب المباشر

Arabic

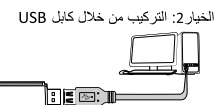

ملاحظة: في نظام التشغيل Windows XP او Vista،معاليج البحث عن جهاز جديد سيظير عندما لِكَتْشف المحول . الرجاء الضغط على الغاء .

#### 2 تثبيت برنامج التشغيل

لنظام التشغيل ويندوز

أ. ادخل اسطوانة التشغيل CD وقم بفتح الطف Autorun.exe .
ملاحظة : يمكنك ايضا تحميل برنامج التشغيل من صفحة دعم المنتجات .
www.tp-link.com .

ب. قم باختيار المحول الخاص بك واتيع التعليمات لانهاء التركيب. ملاحظة : إذا لم تتمكن من تثليف برنامج التشغيل بنجاح ،قم بايقاف برنامج مكافحة الفيروسات وجدار الحماية ، وعد المحاولة.

لنظام التشغيل ماك OS X أ قم بتحميل بر نامج التشغيل والادوات من صفحة دعم المنتجات www.tp-link.com ب قم بنك لضغط للمجلد الذي قمت بتحميله وقم بفتح الملف Install.pkg .

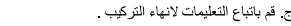

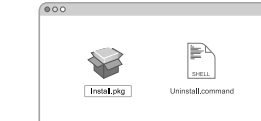

3 الانتصمام للشبكة اللاسلكية لنظام التشغيل ويندوز الخيار 1: من خلال ادوات الشبكة اللاسلكية للويندوز أ. اضغط على رمز الشبكة اللاسلكية ( \* او \* ) على شريط المهام . ب. اختار شبكة الواى فاى الخاصة بك ،اضغط على توصيل

وادخل كلّمة مرور الشبكة اللاسلكية عندما يُطلب ادخالها . 4

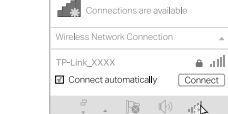

#### Arabic

WPS

بشبكة الواي فاي

لنظام التشغيل ماك X OS X

اللاسلكية عندما نطلب ادخالها

الخيار 1: من خلال ادوات TP-LINK

الغيار 2 : من خلال ادوات WPS اذا كان لا يوجز رو WPS في المحول القاص ،الرجاء تجاهل هذه الخطرة . أ. اصفطا لار WPS على الراوتر . ب. في خلال دقيقتين من بعد الضغط على زر WPSفي الراوتر ،اضغط ضغطة مستمرة على الزر RWS على المحول حتى تفتح ادوات WPS.

ج. عند ظهور الرسالة "نجاح!" ،فان جهاز كمبيوترك يكون قد اتصل

أ. اضغط 🛸 (أدوات TP-LINK) على شريط القائمة او قم باختيار

التبويب ا**لبحث عن الموقع** وذلك على النافذة المنبثقة للادوات .

ب. اختار شبكة الواي فاي الخاصبة بك ، ادخل كلمة مرور الشبكة

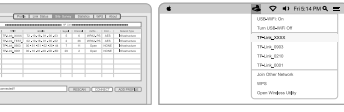

الخيار 2: من خلال اعدادات حماية الواى فاى (WPS) اذا كان لا يوجد زر WPS فى المحول الخاص ،الرجاء تجاهل هذه الغطوة . أ اضغط الزر WPS على البراوتر .

ب. في خلال دقيقتين ،اضغط ضغطة مستمرة على الزر WPS على المحول حتى تفتح ادوات WPS .

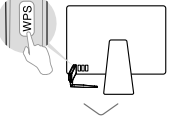

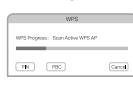

ج. عند مطالبتك او ظهور " الانتهاء من برتكول WPS" او " PBC تحصل على ملف WPSبنجاح"،هذا يعنى اكتمال الاعداد

> للتعليمات بمزيد من التفصيل ،الرجاء الرجوع الى دليل المستخدم من صفحة الدعم للمنتجات www.tp-link.com.

> > Las imágenes pueden diferir de los productos reales.

#### turco

#### 1 Conexión a una computadora Opción 1: Directo

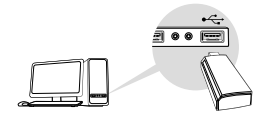

Opción 2: mediante cable de extensión USB

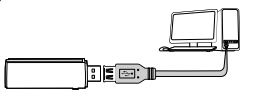

Nota: En Windows XP o Vista, la ventana Asistente para hardware nuevo encontrado aparece cuando se detecta el adaptador. Por favor haga clic en Cancelar.

#### 2 Instalación del controlador

Para ventanas

- A. Inserte el CD y ejecute Autorun.exe. Nota: Puede descargar el controlador desde la página de soporte de este producto en www.tp-link.com.tr.
- B. Seleccione su adaptador y siga las instrucciones para completar la instalación. Nota: Si no puede instalar el controlador correctamente, desactive el antivirus y el firewall y vuelva a intentarlo.

#### Para MacOS X

 R. Descargue el controlador y la utilidad desde la página de soporte de este producto en www.tp-link.com.tr.
B. Abra la carpeta descargada y ejecute Install.pkg.

C. Siga las instrucciones para completar la instalación.

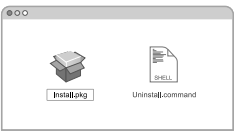

#### 3 Unirse a una red inalámbrica

Para ventanas Opción 1: usar la utilidad inalámbrica de Windows A. Haga clice ne li cono Red en la barra de tareas (o) B. Selecione sur ed Wi-Fi, haga clice ne Conectar e ingrese la contraseña cuando se le solicite.

# Connections are available Wreless Nutwork Connection TP-Link\_OOCC Connect automatically Connect Connect Connect Connect automatically Connect Connect Connect automatically Connect Connect automatically Connect Connect automatically Connect Connect automatically Connect Connect automatically Connect Connect automatically Connect Connect C

#### turco 🗕

Opción 2: Instalación mediante la herramienta WPS Si tu adaptador no tiene un botón WPS, puedes ignorar esta opción. A. Presione el botón WPS en su enrutador.

B. Dentro de 2 minutos, presione y mantenga presionado el botón WPS en el adaptador hasta que se abra la herramienta WPS.

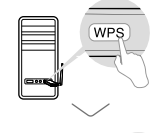

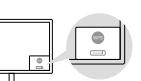

C. "¡Conectado!" Cuando aparece el mensaje, su computadora está conectada a Wifi.

para MacOS X

Opción 1: a través de la utilidad TP-Link A. Haga clic en (Utilidad Teluink) en la barra de menú o seleccione la pestaña Estudio de campo de la ventana emergente del

programa.

B. Seleccione su red Wi-Fi e ingrese la contraseña de Wifi cuando se le solicite.

| USB-MFR On          | Their Distance Distance and Anne                                                                                                    |
|---------------------|----------------------------------------------------------------------------------------------------|
| Non-Local and Local |                                                                                                    |
|                     | 1 18   197   here ( beed ) here   here here                                                                                                    |
| TIM HER 2003        | Trought managements 5 5 managements                                                                                                    |
|                     | Trongery references it is many an Human                                                                                                    |
| TF-Link_0983        | media management a sin and hanna                                                                                                    |
| TP-Log_0210         | No.0 Division 5 1 On Mil Pende                                                                                                    |
| TP-Love_0001        |                                                                                                    |
| Join Other Network  |                                                                                                    |
| MIP5                |                                                                                                    |
|                     | Chevenet Canada Canada |

Opción 2: Instalación mediante la herramienta WPS Si tu adaptador no tiene un botón WPS, puedes ignorar esta opción. A. Presione el botón WPS en su enrutador.

B. Dentro de 2 minutos, presione y mantenga presionado el botón WPS en el adaptador hasta que aparezca la siguiente ventana.

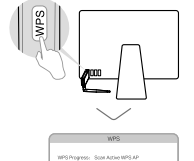

.

PT PEC Cancel

C. Cuando se le pregunte "Protocolo WPS listo" o "PBC - Recibir WPS", el perfil se completó exitosamente.

Para obtener instrucciones detalladas, consulte la Guía del usuario en la página de soporte de este producto en www.tp-link.com.tr.